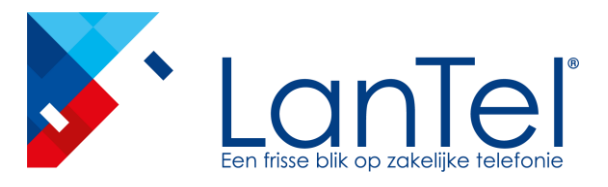

# LanTel Meetings

LanTel Meetings

Handleiding voor gasten

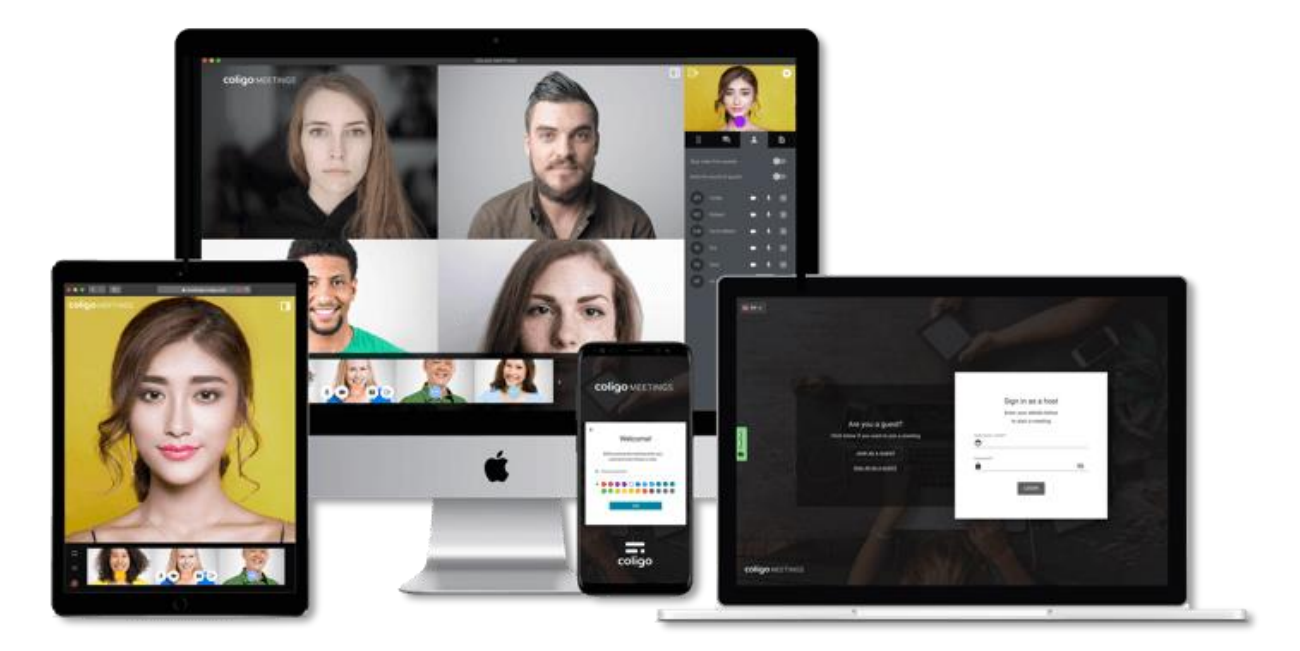

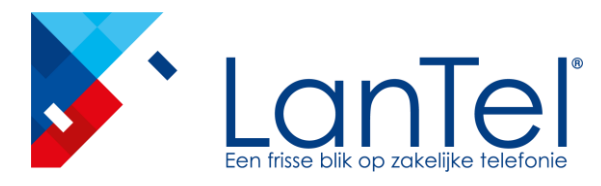

## Samen werken/vergaderen met LanTel Meetings

Met LanTel Meetings kan je jouw online vergadering rechtstreeks vanuit je browser starten zonder extra software te hoeven downloaden. Vergaderingen vinden plaats in een virtuele vergaderruimte en worden gestart en beheerd door een voorzitter. Gasten volgen de link in de uitnodigingsmail of bellen in.

## LanTel Meetings beschikt over de volgende functies:

- Online videovergaderingen
- Online chat
- Scherm delen
- Bestanden delen
- Vergadering opnemen
- Video uitzenden
- Inbellen via telefoon

# Wat heb je nodig?

- Een internet verbinding
- Een browser
  - Desktop: Chrome of Firefox
  - Tablet of Smartphone: Chrome of Safari
- Microfoon en camera

\* Het is niet aan te raden om MEETINGS via een mobiele dataverbinding te gebruiken vanwege het hoge dataverbruik!

LanTel Meetings

Handleiding voor gasten

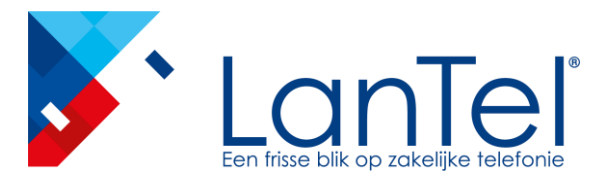

#### Naamgeving

De naamgeving van de gasten kan een belangrijk onderdeel zijn van deze dienst. Gebruikt je deze dienst bijv. als patiënt van een huisarts voor een video consult, stem je naamgeven dan goed af met jouw huisarts. Mogelijk wil deze naast je volledige naam ook je geboorte datum weten.

### Videokwaliteit

Indien de video beelden niet of niet goed doorkomen is het advies om de kwaliteit lager in te stellen. In de afbeelding hieronder kunt u zien hoe je dit doet.

\*Door het coronavirus werken veel mensen thuis wat voor providers een enorme toename in dataverkeer is. Hierdoor kunnen streaming diensten zoals Meetings, maar ook YouTube, Netflix niet hun standaard beeldkwaliteit leveren.

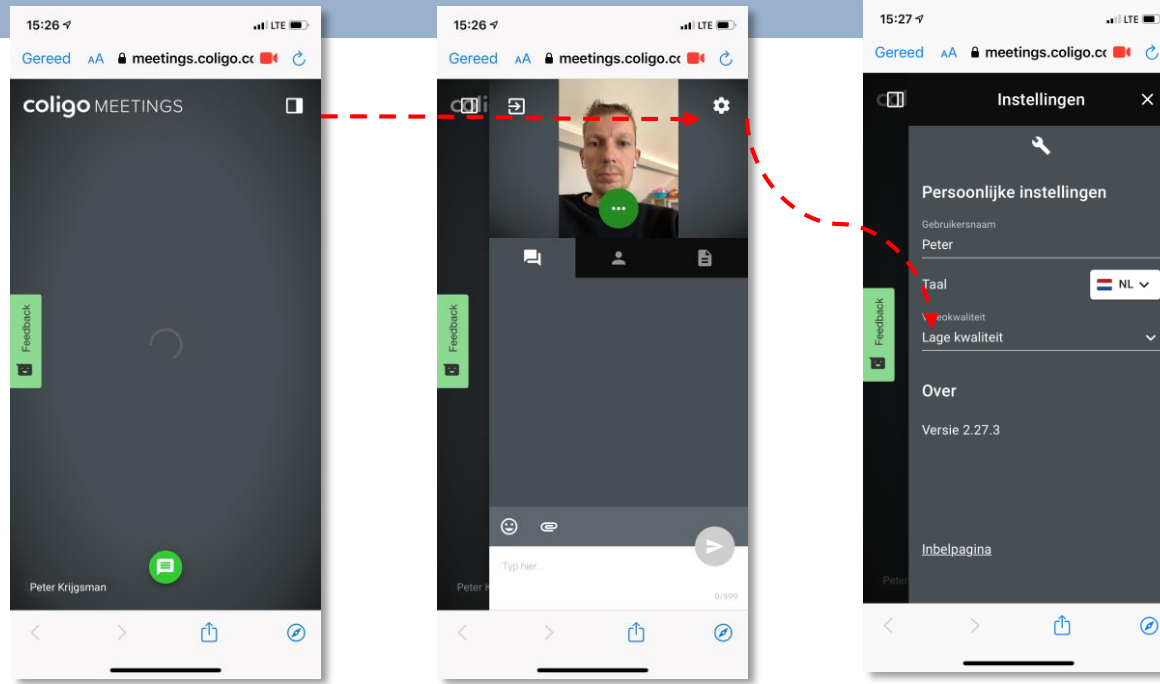

# LanTel Meetings

Handleiding voor gasten

Onderdeel van LanTel Hosted

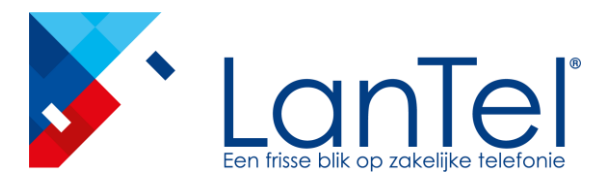

#### Deelnemen via smartphone

Je kan als volgt deelnemen aan een vergadering met je iPhone. Er wordt gevraagd om toegang te verlenen tot je microfoon en camera. Dit dien je te accepteren.

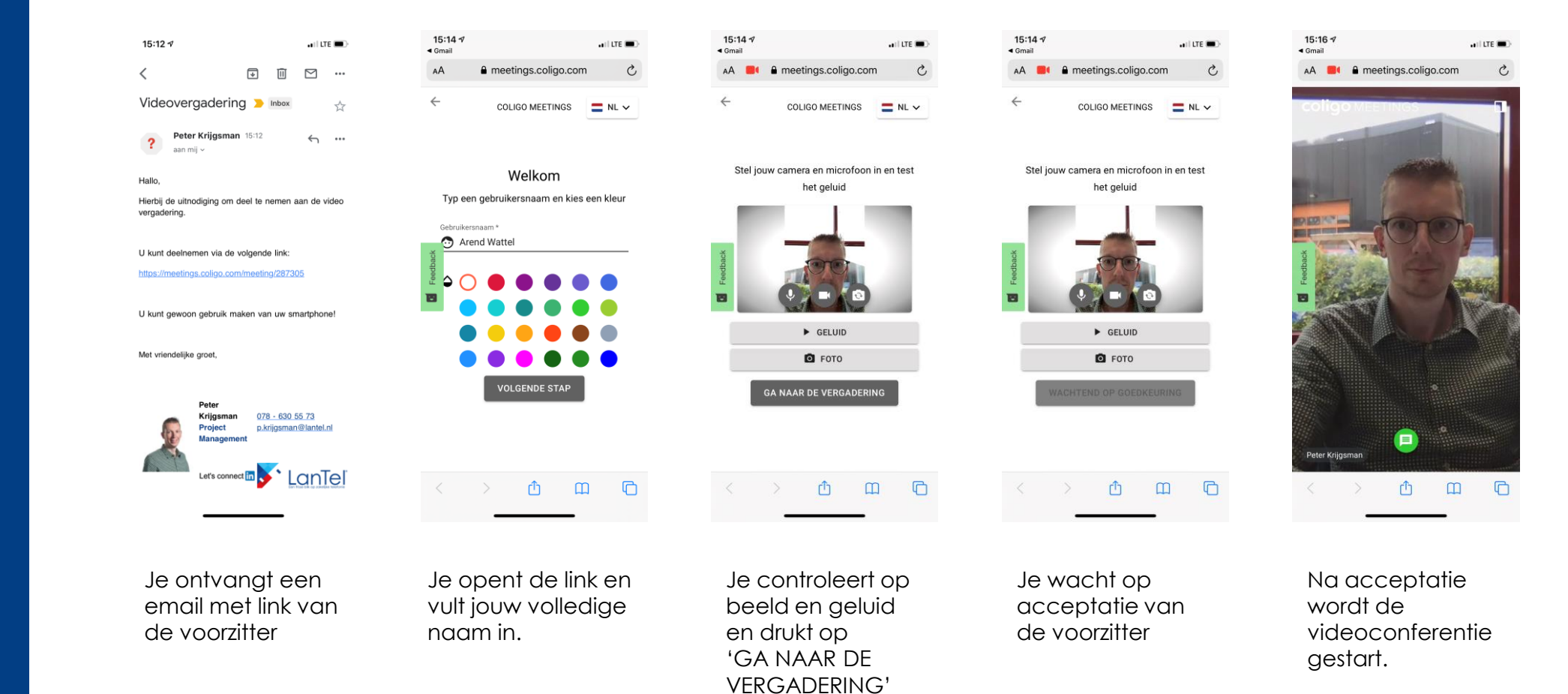

# LanTel Meetings

Handleiding voor gasten

Onderdeel van LanTel Hosted